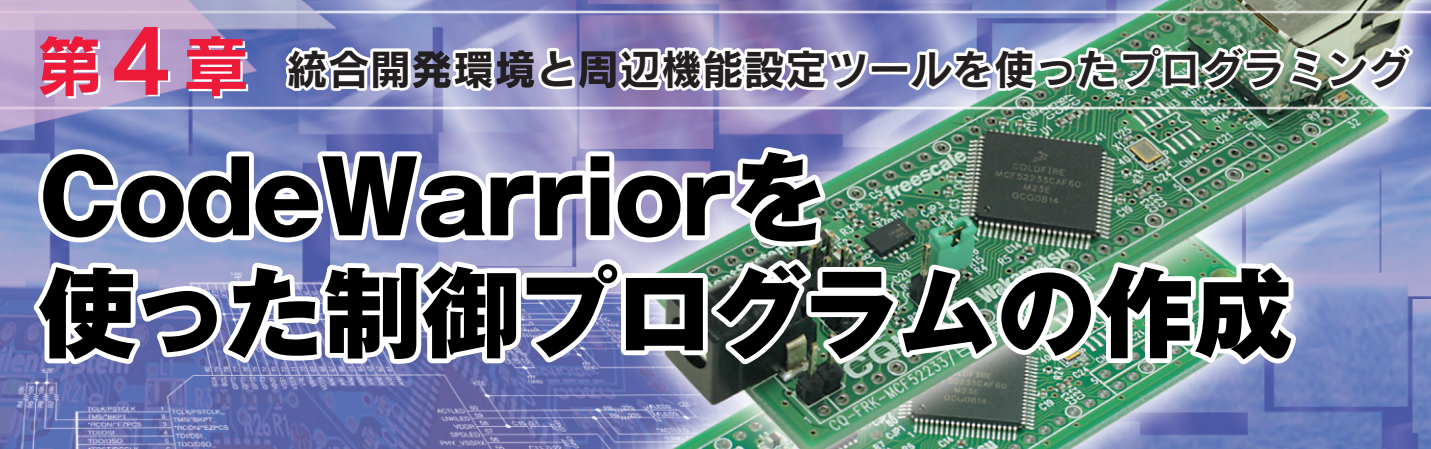

高田 浩

ここでは統合開発環境CodeWarriorを使った付属基板向けプログラムの開発について解説する.今回本誌付属CD-ROM に収録したCodeWarriorには、Processor Expertという開発ツールが付属しており、これを使うと、CPUの周辺機能を複 雑なプログラムなしで動作させることができる. (編集部)

Freescale Semiconducter (以下 Freescale) 社のプログ ラム統合開発環境 CodeWarrior Development Studio for ColdFire Architecture v7.0 (以下 CodeWarrior) には, Processor Expert という便利な RAD (Rapid Application Development) ツールが統合されています. Processor Expert を使えば,周辺装置の細かい使い方を理解しなくても プログラミング可能です. ここでは,この機能を使用した

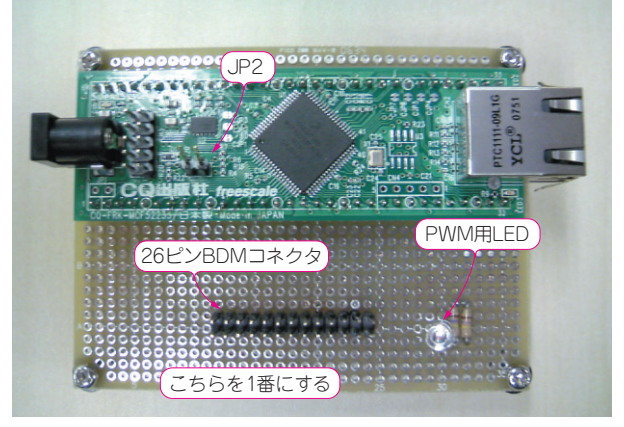

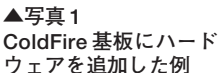

プログラミング方法を説明します.

# 1.ターゲット・ハードウェアの準備

今回の製作を行うには、付属 ColdFire マイコン基板にコ ネクタや LED などのハードウェアを接続する必要がありま す.写真1に例を示します。演習で使用するプッシュ・ス イッチと外付け LED の結線を図1に示します。

JP2にはスイッチを接続し、ショート/オープンが切り替 わるようにしてください.また、PWM用のLEDは付属 ColdFireマイコン基板の7番ピンに接続してください. BDMコネクタは、第3章に示す情報に従って結線してくだ さい.26ピンBDMコネクタは左側に1番ピンが来るよう に配置した場合、デバッガの邪魔にならないよう、手前側 には突起物がないようにしてください(**写真2**).

コネクタのピッチは,一般的な2.54mmです.この例で は36×27穴のユニバーサル基板を使っています.Cold

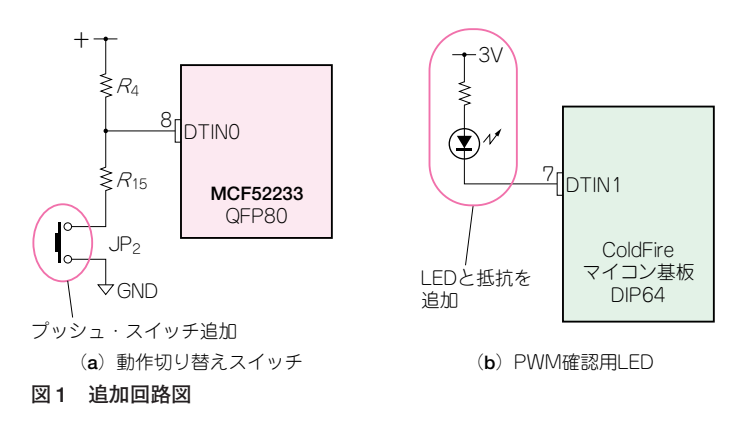

◀ 写真 2 デバッガの接続

### 第4章 CodeWarrior を使った制御プログラムの作成

表1 インストールに必要なシステム

|        | 1GHz Pentium 互換プロセッサ,           |
|--------|---------------------------------|
| ハードウェア | 512M バイト RAM (1G バイト推奨),        |
|        | CD/DVD-ROM ドライブ, USB ポート        |
| OS     | Microsoft Windows 2000/XP/Vista |
| ディスク   | トータル 2G バイト, Windows システム       |
| 空き容量   | と同一ドライブに 400M バイト               |

Fire マイコン基板が 64 ピン DIP の形状なので,横方向が 32 穴以上のものを選んでください. BDM コネクタには一 般的なピン・ヘッダ (オス, 13 × 2)を, LED には 2V 程度 のものを使用してください.

## 2. 開発環境の準備

#### 開発環境の説明

付属 CD-ROM に CodeWarrior が収録されています(写 **真3**). これは, ColdFire v2, v3, v4用のプログラム統合 開発環境です. このプログラムをインストールするだけ で, CodeWarrior の Special Edition として使用できます. Special Edition に使用期限はありませんが, コード・サイ ズ 128K バイトまでの容量制限が付いています. 付属基板 に搭載されている MCF52233 のフラッシュ ROM サイズは 256K バイトなので, 全領域は使用できません. ご注意く ださい. プログラムのデバッグには, P&E Microcomputer Systems 社の USB ColdFire Multilink (**写真4**)<sup>注1</sup>などの BDM デバッガが別途必要です. Multilink はコンパクトな 上, USB バス・パワーで動作するので別電源は不要です. 今回の記事は USB Multilink の使用を想定しています.

### CodeWarriorのインストール

インストールに必要なシステムは表1のとおりです. 1) パソコンのドライブに CD-ROM を挿入すると,しばら

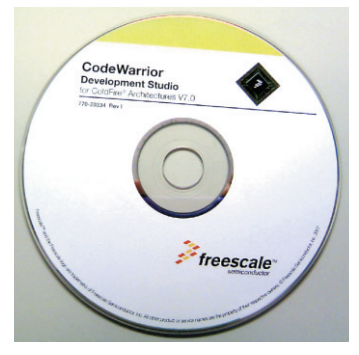

写真3 付属 CD-ROM

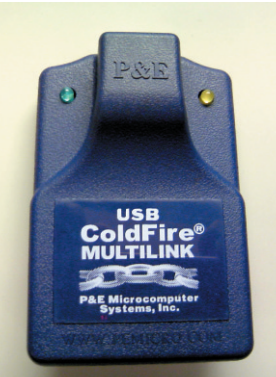

写真 4 P&E Microcomputer Systems社の USB ColdFire Multilink

くしてメニュー画面 (図 2) が表示されます.「Launch the installer」をクリックしてください.

- インストーラ・ダイアログが起動します. [Next]ボタ ンをクリックして先に進んでください. License Agreement ダイアログ(図3)が現れたら表示内容を確認し て、「I accept the terms in the license agreement」を 選択し、[Next]ボタンをクリックしてください.
- さらに [Next] ボタンをクリックして先に進みます.インストール先のフォルダを標準のものから変更したい場合は、Destination Folder ダイアログが表示された場合に Change ボタンで変更してください.また、既に別の CodeWarrior がインストールされている場合は、そのフォルダとは別の場所を指定してください.
- Ready to Install the Program ダイアログ(図4)が表示 されたら、Install ボタンをクリックしてください. イ ンストールが開始されます. InstallShield Wizard Completed ダイアログ(図5)が表示されたら[Finish]ボタ

| Development Studio           | V |
|------------------------------|---|
|                              |   |
|                              |   |
| CodeWarrior                  |   |
| · · · · ·                    |   |
|                              |   |
| > Exit this menu             |   |
| > Explore the CD             |   |
| > Get Contact Information    |   |
| > Read the Release Notes     |   |
| > Read the Welcome text file |   |
|                              |   |

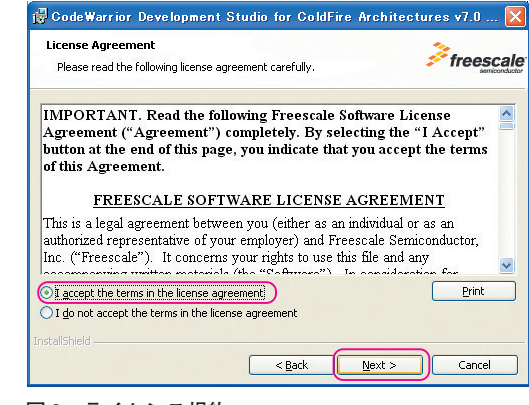

図3 ライセンス規約

注1: Freescale Semiconduc-

ter 社代理店, または アールエスコンポーネ

ンツ(株),マルツパー

ツ館にて購入可能.